#### Registrations in USOSweb – Preferences – Graduate Studies General information for all rounds of registration

To access the USOSweb registrations you need to log in to https://usosweb.sgh.waw.pl/

NOTE: Do not use auto translation (e.g.: provided by the web browser), please switch the languages using the flag visible in the upper right corner.

| Szkoła Główna Handlowa w Warszawie - Centralny System Uwierzytelmiania              | Nie jesteś zalogowany | 🔛   zaloguj się |
|-------------------------------------------------------------------------------------|-----------------------|-----------------|
| Szkoła Główna Handlowa w Warszawie                                                  |                       |                 |
| <b>AKTUALNOŚCI KATALOG</b> MÓJ USOSWEB DLA STUDENTÓW DLA PRACOWNIKÓW DLA WSZYSTKICH |                       |                 |
| SGH Warsaw School of Economics - Central Authentication System                      | You are not logge     | din   🔲   login |
| SGH Warsaw School of Economics                                                      |                       |                 |
| <b>NEWS DIRECTORY</b> MY USOSWEB STUDENT STAFF SECTION COMMON SECTION               |                       |                 |

Then you need to go to the STUDENT'S SECTION tab, where all registration activities take place.

Depending on the specifics of a given round, the following are used:

- **Calendar** from which you go to registration round, either for classes or for seminars; (calendar shows all available registrations for a given student).
- Cart shows courses for which the student is currently enrolled.
- Schedule in addition to the current student's timetable, it shows the changes introduced on an ongoing basis in courses during registration.

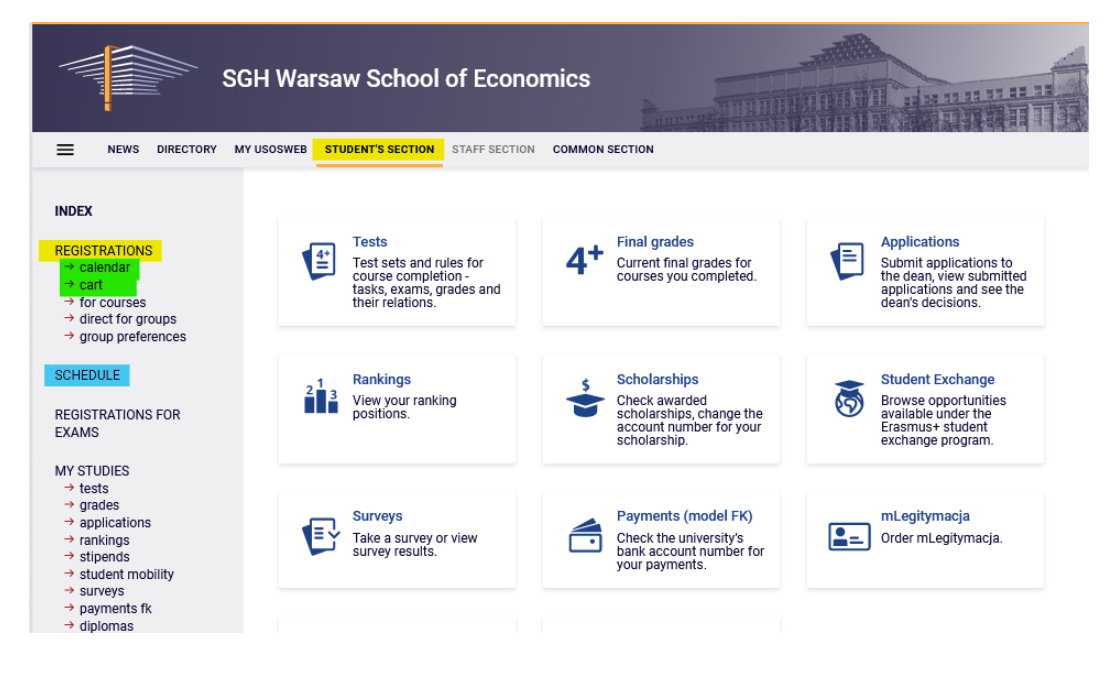

#### The Preferences

After selecting the STUDENT'S SECTION tab, select the calendar:

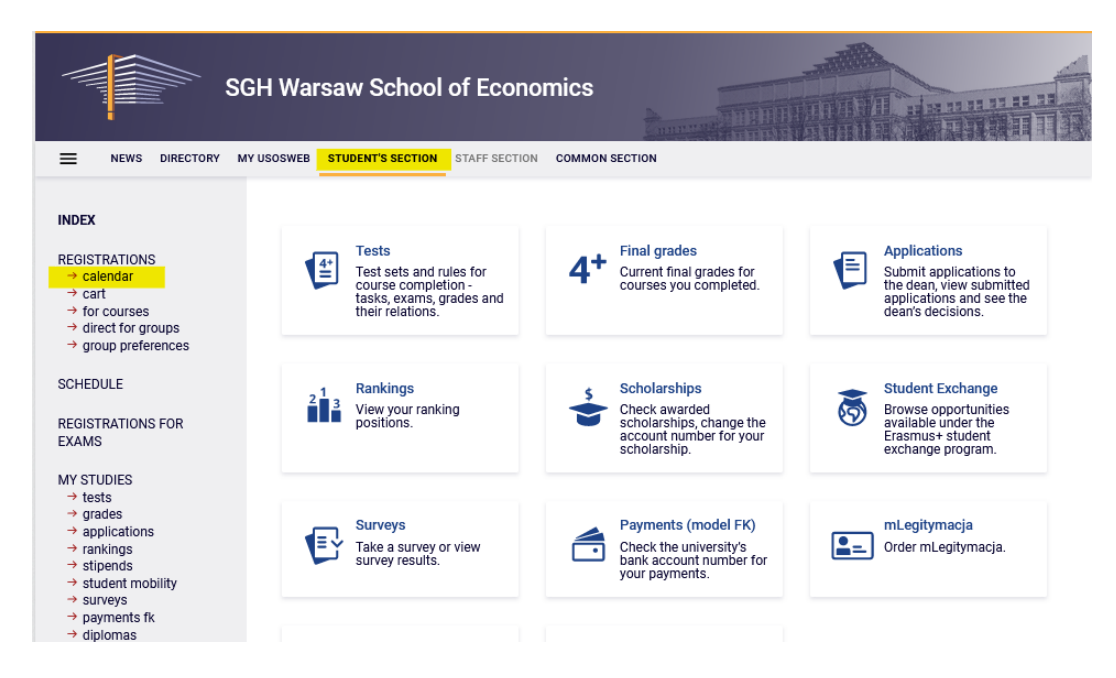

You will get Registration calendar view which shows the list of all registrations related to you.

| Regis                                                                                                    | tration calen               | dar                                                      |                      |      |  |  |  |  |  |  |
|----------------------------------------------------------------------------------------------------|-----------------------------|----------------------------------------------------------|----------------------|------|--|--|--|--|--|--|
| These list includes all registrations related to you. If you think that some registrations are missing, contact your dean's office - maybe you didn't get proper access rights as a result of some mistake? |                             |                                                          |                      |      |  |  |  |  |  |  |
|                                                                                                    | Full list of <u>all</u> reg | istrations is available in the News section $ ightarrow$ |                      |      |  |  |  |  |  |  |
| Regis                                                                                                    | trations for e              | xams                                                     |                      |      |  |  |  |  |  |  |
| Go to                                                                                                    | registration $\rightarrow$  |                                                          |                      |      |  |  |  |  |  |  |
|                                                                                                    | Go to registration          | (in Polish) Sesja 20221 (I termin) [description]         | Direct registrations | ~    |  |  |  |  |  |  |
| Prefe                                                                                                    | rences 20222                | : Full-time Graduate Studies (SMMD + SM                  | MA) [PRE-20222-MG    | R-D] |  |  |  |  |  |  |
| show                                                                                                    | courses related to          | this registration $\rightarrow$                          |                      |      |  |  |  |  |  |  |
| i                                                                                                    | in progress, ~5 hou         | rs til end 👝 Direct registration for groups -            |                      | to   |  |  |  |  |  |  |

0

FCFS mode [description]

2023-01-23 00:00 - 2023-04-26 12:00

-

Preferences are available in the registration calendar (registration takes place separately for each mode of study)

Preferences 🔺 💿 17 🖉 🗸

registration

To declare the course Preferences, you need to select **go to registration** for Preferences registration in the registration calendar view.

You will get registration view (list of all courses available in preferences):

| Courses in re<br>Preference                                          | egistration<br>es 20222: Full-time Graduate Studies (SMN                                                                              | ID + SMMA) PRE-20222-MGR-D                                         |                     |   |                           |
|----------------------------------------------------------------------|----------------------------------------------------------------------------------------------------|--------------------------------------------------------------------|---------------------|---|---------------------------|
| ← go back t                                                          | to the registration calendar                                                                                                    |                                                                    |                     |   |                           |
| FILTRY                                                               |                                                                                                    |                                                                    |                     |   |                           |
| Show course                                                          | es in                                                                                                    |                                                                    |                     |   |                           |
| Polish Spanish French                                                | □ English<br>□ German                                                                                                    |                                                                    |                     |   |                           |
| Show basi                                                            | c courses                                                                                                    |                                                                    |                     |   |                           |
| Show majo                                                            | or courses                                                                                                    |                                                                    |                     |   |                           |
| Show majo                                                            | or elective courses                                                                                                    |                                                                    |                     |   |                           |
| Show man                                                             | datory courses for the next semester                                                                                                  |                                                                    |                     |   |                           |
| Show free                                                            | choice courses                                                                                                    |                                                                    |                     |   |                           |
| Search accord                                                        | ling to a course code:                                                                                                    |                                                                    |                     |   |                           |
| Search accord                                                        | ling to a course title:                                                                                                    |                                                                    |                     |   |                           |
| Show only                                                            | these courses which I am able to register for 🔢                                                                                       |                                                                    |                     |   |                           |
|                                                                      | Apply                                                                                                    |                                                                    |                     |   |                           |
| <ul> <li>Show cour</li> <li>Show brief</li> <li>Show term</li> </ul> | se groups in separate column<br>course description under each row<br>is and registration carts   🗖 additional information about regis | tration and classes                                                | (                   | D | Change settings           |
| KK                                                                   | Elements 130 of 882 > >I Show options                                                                                                 |                                                                    |                     |   |                           |
| Course code                                                          | Course title 🔺                                                                                                    | Course title in Polish                                             | Key ()<br>20222-PRE |   | Actions                   |
| 224570-D                                                             | Entrepreneurship and ethics in professional and non-<br>professional activities                                                       | Przedsiębiorczość i etyka w działalności zawodowej i pozazawodowej | %/<br>¥≣ ±          | 0 | Course page $\rightarrow$ |
| 239100-D                                                             | International energy markets                                                                                                    | Międzynarodowe rynki energii                                       | %∕<br>₩ ≣ ±         | 0 | Course page $\rightarrow$ |
| 231571-D                                                             | Growth Theory (QEM)                                                                                                    | Growth Theory (QEM)                                                | %Ø<br>₩ ≣ :         | 0 | Course page $\rightarrow$ |
| 231271-D                                                             | Industrial Economics (QEM)                                                                                                    | Industrial Economics (QEM)                                         |                     | 0 | Course page $\rightarrow$ |
| 232211-D                                                             | International Corporate Finance                                                                                                    | International Corporate Finance                                    | %/<br>₩ ≣ i         | 0 | Course page $\rightarrow$ |

The Preferences include all courses listed in the offer for a given academic year, so the easiest way to choose the right course is to use the **filters** available in the registration view.

For example, by selecting a certain language filter in the "**show only courses in**" you will get all courses that are conducted in the language of your choosing.

NOTE: incoming exchange students will not be able to register for courses conducted in Polish during this round.

| Courses in re<br>Preference    | egistration<br>es 20222: Full-time Graduate Studies (SMN                                                                            | ID + SMMA) PRE-20222-MGR-D          |                     |   |                           |
|--------------------------------|----------------------------------------------------------------------------------------------------|-------------------------------------|---------------------|---|---------------------------|
| ← go back t                    | to the registration calendar                                                                                                    |                                     |                     |   |                           |
| FILTRY                         |                                                                                                    |                                     |                     |   |                           |
| Show course                    | es in                                                                                                    |                                     |                     |   |                           |
| □Polish<br>□Spanish<br>□French | German                                                                                                    |                                     |                     |   |                           |
| Show basi                      | c courses                                                                                                    |                                     |                     |   |                           |
| Show majo                      | or courses                                                                                                    |                                     |                     |   |                           |
| Show majo                      | or elective courses                                                                                                    |                                     |                     |   |                           |
| Show man                       | datory courses for the next semester                                                                                                |                                     |                     |   |                           |
| Show free                      | choice courses                                                                                                    |                                     |                     |   |                           |
| Search accord                  | ling to a course code:                                                                                                    |                                     |                     |   |                           |
| Search accord                  | ling to a course title:                                                                                                    |                                     |                     |   |                           |
| Show only                      | these courses which I am able to register for 🔢                                                                                     |                                     |                     |   |                           |
|                                | Apply                                                                                                    |                                     |                     |   |                           |
| show cour<br>show brief        | se groups in separate column<br>course description under each row<br>is and registration carts 🔲 additional information about regis | tration and classes                 | (                   | D | Change settings           |
| KK                             | Elements 130 of 248 > >I Show options                                                                                               |                                     |                     |   |                           |
| Course code                    | Course title 🔶                                                                                                    | Course title in Polish              | Key ()<br>20222-PRE |   | Actions                   |
| 231571-D                       | Growth Theory (QEM)                                                                                                    | Growth Theory (QEM)                 | %/<br>₩ ≣ :         | 0 | Course page $\rightarrow$ |
| 231271-D                       | Industrial Economics (QEM)                                                                                                    | Industrial Economics (QEM)          | %/<br>₩ ≣ :         | 0 | Course page $\rightarrow$ |
| 232211-D                       | International Corporate Finance                                                                                                    | International Corporate Finance     | %/<br>₩ ≣ :         | 0 | Course page $\rightarrow$ |
| 221911-D                       | Advanced Applied Econometrics (QEM)                                                                                                 | Advanced Applied Econometrics (QEM) |                     | 0 | Course page $\rightarrow$ |

On the other hand, not applying any filter will show a list of all courses available (almost nine hundred courses).

| Courses in re<br>Preference | egistration<br>es 20222: Full-tir                                                 | me Graduate Studies (SM                                       | MD + SMMA) PRE-20222-MGR-D                                         |                    |   |                           |
|-----------------------------|-----------------------------------------------------------------------------------|---------------------------------------------------------------|--------------------------------------------------------------------|--------------------|---|---------------------------|
| ← go back t                 | to the registration calen                                                         | dar                                                           |                                                                    |                    |   |                           |
| FILTRY                      |                                                                                   |                                                               |                                                                    |                    |   |                           |
| Show course                 | es in                                                                             |                                                               |                                                                    |                    |   |                           |
| Polish                      | E                                                                                 | nglish                                                        |                                                                    |                    |   |                           |
| □Spanish<br>□French         | n 🗆 G                                                                             | ierman                                                        |                                                                    |                    |   |                           |
| Show basi                   | ic courses                                                                        |                                                               |                                                                    |                    |   |                           |
| Show majo                   | or courses                                                                        |                                                               |                                                                    |                    |   |                           |
| Show majo                   | or elective courses                                                               |                                                               |                                                                    |                    |   |                           |
| Show man                    | idatory courses for the n                                                         | next semester                                                 |                                                                    |                    |   |                           |
| Show free                   | choice courses                                                                    |                                                               |                                                                    |                    |   |                           |
| Search accord               | ling to a course code:                                                            |                                                               |                                                                    |                    |   |                           |
| Search accord               | ling to a course title:                                                           |                                                               |                                                                    |                    |   |                           |
| Show only                   | these courses which I a                                                           | am able to register for 📊                                     |                                                                    |                    |   |                           |
|                             |                                                                                   | Apply                                                         |                                                                    |                    |   |                           |
| show cour<br>show brief     | rse groups in separate o<br>f course description und<br>is and registration carts | olumn<br>ler each row<br>: 🔲 additional information about rec | istration and classes                                              | ,                  | 0 | Change settings           |
|                             | Elements 130 of 8-                                                                | 48 > >I □Show options                                         |                                                                    |                    |   |                           |
| Course code                 | Course title 🔺                                                                    |                                                               | Course title in Polish                                             | Key ①<br>20222-PRE | - | Actions                   |
| 224570-D                    | Entrepreneurship and<br>professional activities                                   | ethics in professional and non-                               | Przedsiębiorczość i etyka w działalności zawodowej i pozazawodowej | %                  | 0 | Course page $\rightarrow$ |
| 239100-D                    | International energy m                                                            | narkets                                                       | Międzynarodowe rynki energii                                       | %                  | 0 | Course page $\rightarrow$ |
| 231571-D                    | Growth Theory (QEM)                                                               |                                                               | Growth Theory (QEM)                                                | %/<br>\⊈ ≣ i       | 0 | Course page $\rightarrow$ |
|                             |                                                                                   |                                                               |                                                                    |                    |   |                           |

If you apply a filter from which all courses have already been passed by you, the list of courses will be empty.

| Preferences 20222: Full-time Graduate Studies             | (SMMD + SMMA) PRE-20222-MGR-D |
|-----------------------------------------------------------|-------------------------------|
| FILTRY                                                    |                               |
| Show courses in  Polish  Spanish  German  French          |                               |
| Show basic courses                                        |                               |
| Show major courses                                        |                               |
| Show major elective courses                               |                               |
| Show mandatory courses for the next semester              |                               |
| Show free choice courses                                  |                               |
| Search according to a course code:                        |                               |
| Search according to a course title:                       |                               |
| Show only these courses which I am able to register for 🛐 |                               |
| Apply                                                     |                               |
| The list of courses is empty                              |                               |

The result will be similar if you select a filter: "**show mandatory courses for the next semester**," and according to your study program, the semester, for which you choose the courses, does not have specific courses assigned to.

|   | 290001 | Master's Seminar - first semester | 8,0         |
|---|--------|-----------------------------------|-------------|
| 3 | -      | Major, elective and minor courses | 22,0        |
|   |        | Toto                              | 1 170770.00 |

NOTE: the filter **"show mandatory courses for the next semester"** applies to mandatory courses in a given semester of studies of your major, listed in the study plan in the <u>curriculum</u> of your major.

Registering for courses from this filter does not equal to submitting a valid declaration for a given semester (it is also necessary to declare enough ECTS credits, usually 30 per semester, and check your declaration with the appropriate guide - i.e., the <u>curriculum</u> issued for the year you have started your major).

If you choose the filter "**show major courses**" (the filter does not show the requirements for a specific semester, only the requirements for the implementation of all major courses for a given major) – you will see a list of **major courses**:

Courses in registration Preferences 20222: Full-time Graduate Studies (SMMD + SMMA) PRE-20222-MGR-D

| ← go back t                      | to the registration cal                                                | lendar                                                               |                                                            |                     |   |                           |
|----------------------------------|------------------------------------------------------------------------|----------------------------------------------------------------------|------------------------------------------------------------|---------------------|---|---------------------------|
| FILTRY                           |                                                                        |                                                                      |                                                            |                     |   |                           |
| Show course<br>Polish<br>Spanish | es in<br>E                                                             | <b>2</b> English<br>]German                                          |                                                            |                     |   |                           |
| Show basi                        | c courses                                                              |                                                                      |                                                            |                     |   |                           |
| Show majo                        | or courses                                                             |                                                                      |                                                            |                     |   |                           |
| Show majo                        | or elective courses                                                    |                                                                      |                                                            |                     |   |                           |
| Show man                         | datory courses for th                                                  | e next semester                                                      |                                                            |                     |   |                           |
| Show free                        | choice courses                                                         |                                                                      |                                                            |                     |   |                           |
| Search accord                    | ling to a course code:                                                 |                                                                      |                                                            |                     |   |                           |
| Search accord                    | ling to a course title:                                                |                                                                      |                                                            |                     |   |                           |
| Show only                        | these courses which                                                    | I am able to register for  Apply                                     |                                                            |                     |   |                           |
| show cour<br>show brief          | se groups in separate<br>course description u<br>s and registration ca | e column<br>Inder each row<br>rts 🔲 additional information about reg | stration and classes                                       | Q                   |   | Change settings           |
|                                  | Elements 12 of :                                                       | 2 > > Show options                                                   |                                                            |                     |   |                           |
| Course code                      | Course title 🔺                                                         |                                                                      | Course title in Polish                                     | Key ()<br>20222-PRE |   | Actions                   |
| 226161-D                         | Advanced Business<br>Modeling                                          | s Analytics - Power of Predictive                                    | Advanced Business Analytics - Power of Predictive Modeling | Sa⊡ Ø<br>V≓ ≣ i     | 0 | Course page $\rightarrow$ |
| 220551-D                         | Cybersecurity                                                          |                                                                      | Cybersecurity                                              | %                   | 0 | Course page $\rightarrow$ |
|                                  | Firmuch 1.0 of                                                         |                                                                      |                                                            |                     |   |                           |

In the registration in the filters, you can also search by the code and name of the course. By entering a part of the course's name, you will get a list of all courses, with the given phrase in the name:

| Courses in re<br>Preference                | gistration<br>es 20222: Full-time Graduate Studi                                              | es (SMMD + SMMA) PRE-20222-M                   | IGR-D               |   |                           |
|--------------------------------------------|-----------------------------------------------------------------------------------------------|------------------------------------------------|---------------------|---|---------------------------|
| ← go back t                                | to the registration calendar                                                                  |                                                |                     |   |                           |
| FILTRY                                     |                                                                                               |                                                |                     |   |                           |
| Show course<br>Polish<br>Spanish<br>French | es in<br>English<br>German                                                                    |                                                |                     |   |                           |
| Show basi                                  | c courses                                                                                     |                                                |                     |   |                           |
| Show majo                                  | or courses                                                                                    |                                                |                     |   |                           |
| Show majo                                  | or elective courses                                                                           |                                                |                     |   |                           |
| Show man                                   | datory courses for the next semester                                                          |                                                |                     |   |                           |
| Show free                                  | choice courses                                                                                |                                                |                     |   |                           |
| Search accord                              | ing to a course code:                                                                         |                                                |                     |   |                           |
| Search accord                              | ing to a course title: game                                                                   |                                                |                     |   |                           |
| Show only                                  | these courses which I am able to register for 🛐                                               | _                                              |                     |   |                           |
|                                            | Apply                                                                                         |                                                |                     |   |                           |
| show cour<br>show brief                    | se groups in separate column<br>course description under each row<br>s and registration carts | about registration and classes                 | (                   | D | Change settings           |
|                                            | Elements 13 of 3 > >  Show o                                                                  | ptions                                         |                     |   |                           |
| Course code                                | Course title 🔺                                                                                | Course title in Polish                         | Key ()<br>20222-PRE |   | Actions                   |
| 237771-D                                   | Cashflow 101 - Educational Game by R. Kiyosaki                                                | Cashflow 101 - Educational Game by R. Klyosaki | %Ø<br>₩ ≣ i         | 0 | Course page $\rightarrow$ |
| 222941-D                                   | Game Theory                                                                                   | Game Theory                                    | °                   | 0 | Course page $\rightarrow$ |
| 221971-D                                   | Game Theory II                                                                                | Game Theory II                                 | %<br>\¥ ≣ :         | 0 | Course page $\rightarrow$ |
|                                            | Elements 13 of 3                                                                              |                                                |                     |   |                           |

During the Preferences, there is no limit of places in groups, so regardless of the number of students trying to register, you can register to any course and to any group.

If, before registering for course, you want to get information on how many groups there are available for a given course and who is the teacher, you use a bullet list like icon.

|                          |                           |                                                   |                               |                             |                                    |       |             | Check the cu<br>class groups. | urrent load (free or occ | upied: | places) of  |               |
|--------------------------|---------------------------|---------------------------------------------------|-------------------------------|-----------------------------|------------------------------------|-------|-------------|-------------------------------|--------------------------|--------|-------------|---------------|
| 231801-D                 | Social ins                | urance                                            |                               | Social                      | Insurance                          |       | _           |                               | ¥ <mark>≣</mark>         | 0      | Course page | $\rightarrow$ |
| Socia<br>Prefere<br>← go | l insurance<br>ences 2022 | ce (20222-F<br>2: Full-time G<br>se search result | PRE) [231<br>raduate Stu<br>s | 801-D]<br>Idies (SMMD + SMM | IA) [PRE-20222-MGR-D]              |       |             |                               |                          |        |             |               |
| C                        | C refresh                 |                                                   |                               |                             |                                    |       |             |                               |                          |        |             |               |
| □ sh                     | ow location o             | f classes                                         |                               |                             |                                    | Chang | e settings  |                               |                          |        |             |               |
| If you                   | want to chan              | ge these setting                                  | s permanenti                  | y, edit your preferences i  | n the My USOSweb menu.             |       |             |                               |                          |        |             |               |
| Group                    | Registered                | Lower limit                                       | Upper<br>limit                | Teacher                     | Group description                  | Time  | Dedications | 5                             |                          |        |             |               |
|                          |                           |                                                   |                               | Lecturer's class            |                                    |       |             |                               |                          |        |             |               |
| 1                        | 0                         |                                                   | 9999                          | Ewa Cichowicz               | (In Polish) Cichowicz Ewa          | none  |             |                               |                          |        |             |               |
| 2                        | 0                         |                                                   | 9999                          | Joanna Rutecka-<br>Góra     | (In Polish) Rutecka-Góra<br>Joanna | none  |             |                               |                          |        |             |               |
| 3                        | 0                         |                                                   | 9999                          | Barbara Więckowska          | (In Polish) Więckowska<br>Barbara  | none  |             |                               |                          |        |             |               |
| 4                        | 0                         |                                                   | 9999                          | Janina Petelczyc            | (In Polish) Petelczyc Janina       | none  |             |                               |                          |        |             |               |

To register to course you need to select the green cart icon.

| Click here to <b>register</b><br>the class groups you v | You will be asked want to attend (but | to choo<br>only if t | ose<br>there | se page $\rightarrow$  |
|---------------------------------------------------------|---------------------------------------|----------------------|--------------|------------------------|
| will be any choice).                                    | <mark>∛</mark> ≣ i                    | 0                    | Cou          | rse page $\rightarrow$ |

If a given course has only one group, you will be at once enrolled in it and will receive the following information:

"You are successfully registerd for course. Course was linked to program *the name and details of your major*"

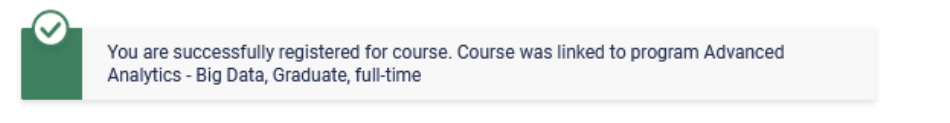

After successful registration, the course will be visible in the cart.

#### Courses in registration Preferences 20222: Full-time Graduate Studies (SMMD + SMMA) PRE-20222-MGR-D

NEWS DIRECTORY MY USOSWEB STUDENT'S SECTION STAFF SECTION COMMON SECTION ≡ INDEX Your cart REGISTRATIONS i **Display options** → calendar Here you can see all the courses thich you are registered for and these which you want to be registered for. Specific state for each course is → <u>cart</u> → for courses Include also: → direct for groups displayed next to it. inactive terms → group preferences dissmissed courses
 use reverse chronological order how to register for courses? how to register for class groups? SCHEDULE display column with registration how to register for exams? statistics (i) did I apply for sufficient number of courses? REGISTRATIONS FOR EXAMS Apply MY STUDIES tests → grades Preferences - Summer semester 2022/23 [20222-PRE] → applications → rankings → stipends Preferences 20222: Full-time Graduate Studies (SMMD + SMMA) PRE-20222-MGR-D → student mobility → surveys
→ payments fk You are registered (you Software Engineering 222261-D 3.0 ECTS 7P-1  $\checkmark$ application has been → diplomas
→ mlegitymacja 1 📰 i accepted) Max. number of courses to choose: 17 (registration with no priorities)

At any time at the Preferences stage, you can unsubscribe from this course by selecting the red cart.

#### 3 [20222-PRE]

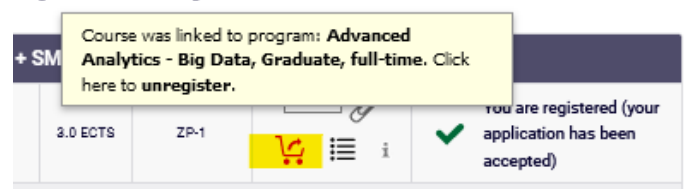

The system will ask for the confirmation by asking: "Are you sure you want to unregister?" and giving you an option to confirm deregistration by clicking "OK" or decline by clicking "Anuluj."

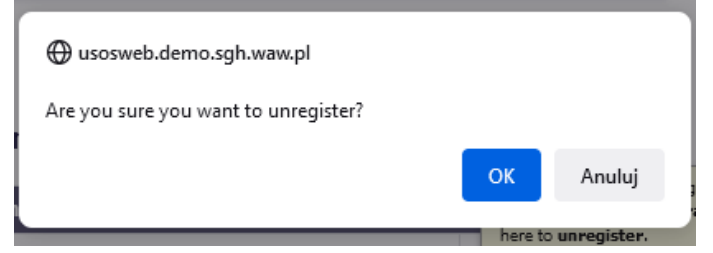

After deregistering from the course, you will receive a message: "You are successfully unregistered from the course."

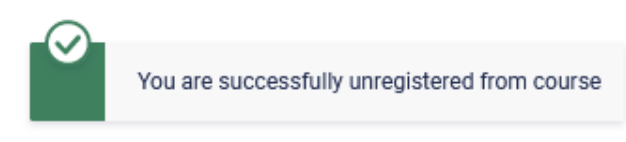

#### Your cart

If you want to enroll in a course that has more than one class group, after clicking the green cart, you will be asked for choice of the group.

3 [20222-PRE]

| + SI | M Course<br>Analy<br>here to | e was linked to<br>tics - Big Data<br>o unregister. | program: Advanced<br>a, Graduate, full-tim | ie. Click |                                   |
|------|------------------------------|-----------------------------------------------------|--------------------------------------------|-----------|-----------------------------------|
|      | 3.0 ECTS                     | ZP-1                                                | i ≣ <mark>∐</mark> i                       | ~         | application has been<br>accepted) |

You choose the group and the teacher by clicking on option field and clicking "Register" button.

#### Game Theory (20222-PRE) [222941-D]

Preferences 20222: Full-time Graduate Studies (SMMD + SMMA) [PRE-20222-MGR-D]

| ← go                                                                                            | back to cours  | e search results |             |              |                          |      |                 |   |  |
|-------------------------------------------------------------------------------------------------|----------------|------------------|-------------|--------------|--------------------------|------|-----------------|---|--|
| С                                                                                               | , refresh      |                  |             |              |                          |      |                 |   |  |
| □ sho                                                                                           | ow location of | classes          |             |              |                          |      | Change settings |   |  |
| If you want to change these settings permanently, edit your preferences in the My USOSweb menu. |                |                  |             |              |                          |      |                 |   |  |
| Register                                                                                        |                |                  |             |              |                          |      |                 |   |  |
| Group                                                                                           | Registered     | Lower limit 🛈    | Upper limit | Teacher      | Group description        | Time | Dedications     |   |  |
| Lecturer's class                                                                                |                |                  |             |              |                          |      |                 |   |  |
| 1                                                                                               | 0              |                  | 9999        | Łukasz Woźny | (In Polish) Woźny Łukasz | none |                 | ۲ |  |
| 2                                                                                               | 0              |                  | 9999        | Maria Ekes   | (In Polish) Ekes Maria   | none |                 | 0 |  |
|                                                                                                 |                |                  |             | Register     |                          |      |                 |   |  |

All courses you have successfully registered for, will be visible in the **cart**, there will also be information about the group number and the number of ECTS points for individual courses.

|                                                                                                    | MY USOSWEB STUDENT'S SECTION STAFF SECTION COMMO                                                                                                    | N SECTION                                                                                                    |                                                                                                    |  |  |  |  |
|----------------------------------------------------------------------------------------------------|----------------------------------------------------------------------------------------------------|----------------------------------------------------------------------------------------------------|----------------------------------------------------------------------------------------------------|--|--|--|--|
| INDEX                                                                                                    | Your cart                                                                                                    |                                                                                                    |                                                                                                    |  |  |  |  |
| REGISTRATIONS<br>→ calendar<br>→ cart<br>→ for courses<br>→ direct for groups<br>→ group preferences<br>SCHEDULE<br>REGISTRATIONS FOR | Here you can see all the courses thich you a<br>which you want to be registered for. Specific<br>displayed next to it.<br>how to register for courses?<br>how to register for class groups?<br>how to register for exams?<br>did I apply for sufficient number of courses | Display options<br>Include also:<br>☐ inactive terms<br>☐ dissmissed courses<br>☑ use reverse chronological order<br>☐ display column with registration<br>statistics ① |                                                                                                    |  |  |  |  |
| MY STUDIES<br>> tests<br>> grades<br>> applications<br>> rankings<br>> stipends<br>> student mobility                                 | Appy Preferences - Summer semester 2022/23 [20222-PRE] Preferences 20222: Full-time Graduate Studies (SMMD + SIMMA) PRE-20222-MGR-D                                                                                                    |                                                                                                    |                                                                                                    |  |  |  |  |
| → surveys → payments fk → diplomas → menitymacia                                                                                      | Industrial Economics (QEM) 231271-D                                                                                                    | 2.5 ECTS ZP-1                                                                                                    | ✓         You are registered (your application has been accepted)                                                              |  |  |  |  |
| MEETINGS                                                                                                    | Advanced Microeconomics II (QEM) 221961-D                                                                                                    | 7.0 ECTS ZP-1                                                                                                    | You are registered (your<br>You are registered (your<br>application has been<br>accepted)                                      |  |  |  |  |
|                                                                                                    | Business-to-Business Marketing 230541-D                                                                                                    | 2.0 ECTS ZP-1                                                                                                    | You are registered (your<br>You are registered (your<br>application has been<br>accepted)                                      |  |  |  |  |
|                                                                                                    | E-commerce logistics 235971-0                                                                                                    | 3.0 ECTS ZP-1                                                                                                    | ✓         You are registered (your           ↓:         i≡         i   You are registered (your application has been accepted) |  |  |  |  |
|                                                                                                    | Game Theory 222941-D                                                                                                    | 8.0 ECTS ZP-1                                                                                                    | ✓         You are registered (your application has been accepted)                                                              |  |  |  |  |
|                                                                                                    | History of the Middle-East 239411-D                                                                                                    | 8.0 ECTS ZP-1                                                                                                    | ✓         You are registered (your application has been accepted)                                                              |  |  |  |  |
|                                                                                                    | Human Capital Management 222601-0                                                                                                    | 3.0 ECTS ZP-1                                                                                                    | ✓       You are registered (your application has been accepted)                                                                |  |  |  |  |
|                                                                                                    | Max. number of courses to choose: 17                                                                                                    | (registration with no priorities)                                                                                                    |                                                                                                    |  |  |  |  |

Information about the selected group can also be obtained by selecting the bullet list icon.

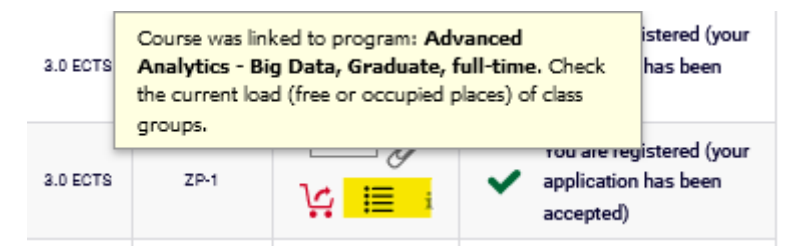

NOTE: Until the Preferences are closed, you can deregister from courses using the red cart icon.